#### Lexis

้เป็นฐานข้อมูลทางด้านกฎหมาย และสาขาที่เกี่ยวข้อง ให้ข้อมูลย้อนหลังโดยเฉลี่ย <u>้ ตั้งแต่ปี 1980 ครอบค</u>ลุ่มเนื้อหาทั้งในประเทศสหรัฐอเมริกา และประเทศอื่นๆ เช่น ประเทศใน ์ แถบยุโรป ได้แก่ ฝรั่งเศส เป็นต้น ประเทศในเครือ็จักรภพอังกฤษ ได้แก่ ม<sup>้</sup>าเลเชีย สิงคโปร์ บรไน เป็นต้น

#### รูปแบบการสืบคัน

1. แถบ Search เมื่อต้องการค้นหาเอกสารด้วยคำสำคัญ (keyword)

2. แถบ Research Tasks จะจัดชนิดของข้อมลที่สำคัญ จำแนกตามหัวข้อกภหมายและกำหนดรปแบบเฉพาะการ สืบค้นมาให้ เพื่อการสืบค้นข้อมูลที่สะด<sup>้</sup>วกและรวดเร็วขึ้น 3. แถบ Search Advisor จัดแหล่งข้อมูลที่เหมาะสมตาม ขอบเขตหัวข้อกฎหมาย เพื่อความสะดวกในการค้นหาคดี ความที่เกี่ยวข้องกับหัวข้อกฎหมายที่กำลังค้นหา

4. Get a Document เป็นการค้นหาเอกสารกฎหมายแบบ รวดเร็ว

- 5. Shepard's เพื่อตรวจสอบเอกสารประเภทคดีความใน สหรัฐอเมริกา
- 6. Alerts บริการแจ้งเดือนข้อมลใหม่ๆ

| arch    | Research Tasks Search Advisor Get a Do                                                                                                    | cument_5h                                                | epard's® Alerts                                                                                                    |                                                                                                    |
|---------|----------------------------------------------------------------------------------------------------|----------------------------------------------------------|----------------------------------------------------------------------------------------------------|----------------------------------------------------------------------------------------------------|
| rcer    | Guided Search Forms   Command Searching                                                                                                    | and the second second                                    |                                                                                                    |                                                                                                    |
|         |                                                                                                    |                                                          |                                                                                                    |                                                                                                    |
| Recei   | ntly Used Sources                                                                                                    |                                                          |                                                                                                    |                                                                                                    |
| Fede    | eral & State Cases, Combined                                                                                                    | -                                                        | Edit Sources                                                                                                    |                                                                                                    |
|         |                                                                                                    |                                                          |                                                                                                    |                                                                                                    |
| ook     | for a Source                                                                                                    |                                                          |                                                                                                    |                                                                                                    |
|         | 4                                                                                                    |                                                          |                                                                                                    |                                                                                                    |
| - A-64# | Table                                                                                                    |                                                          |                                                                                                    |                                                                                                    |
| 0000    |                                                                                                    | in the second                                            | THE OWNER OF THE OWNER OF THE OWNER OF THE OWNER OF THE OWNER OF THE OWNER OF THE OWNER OF THE OWNER OWNER                                                                                                    | Contraction of the local division of the local division of the loc |
| Le      | egal Hews & Public Product<br>Business Records Liability                                                                                                    | Comma                                                    | 5 Trademark Internatio                                                                                                    | nal Copyright Find<br>Law Sour                                                                                                    |
| Le      | egal Hews A Public Product<br>Business Records Lability<br>Use checkboxes to select sources                                                                                                    | Common<br>Telecor                                        | Trademark Internation                                                                                                    | nal Copyright Finit<br>Law Sour                                                                                                    |
| L.      | egal Herm A Public Product<br>Business Records Lability<br>Use checkboxes to select sources                                                                                                    | Commo<br>Telecor<br>for searching (                      | Trademark Internation                                                                                                    | nal Copyright Finit<br>Law Sour                                                                                                    |
|         | Additional Herms & Public Product<br>Bonness Records Cuability Use checkboxes to select sources asses - U.S. Faderal & State Cases Combined                                                                                                    | Comm /<br>Telecor                                        | A Trademark Internation<br>Law Law<br>across categories, pages, and tal<br>Area of Law - By Top<br>Banking                                                                                                    | nal Copyright Finit<br>Law Sour                                                                                                    |
|         | Berne A Public Product     Berne A Public Product     Berne A Public Product     States - U.S.     Federal & State Cases, Combined     Federal & State Cases, Combined                                                                                                    | for searching (                                          | A Trademark Internation<br>Law Law Law Law Access categories, pages, and tai<br>Area of Law - By Top<br>Banking<br>Devicements                                                                                                    | nal Copyright Finit<br>Lew Sour<br>bs. Show Me <u>Combine</u><br>bic<br>Labor & Employmen<br>Libertice                                                                                                    |
|         | Andream A Public Product     Andream A Public Product     Andream A Public Product     Andream A Public Product     Andream A Public Product     Andream A Public Product     Public Public Product     Public Public Public     Public Public Public     Public Public Public     Public Public Public     Public Public Public     Public Public Public     Public Public Public     Public Public Public     Public Public     Public Public Public     Public Public     Public Public Public     Public Public Public     Public Public Public     Public Public Public     Public Public Public Public     Public Public | Comm /<br>Telecor<br>for searching (                     | Trademark Internation                                                                                                    | nal Copyright Find<br>Law Sour<br>bs. Show Me (Combine 1<br>hic<br>Labor & Employmen<br>Litigation                                                                                                    |
|         | Internet         Public         Product           Use checkbores to select sources         asses - U.S.         If Federal & State Cases, Combined           Image: Paderal & State Cases, Combined         Image: Paderal Court Cases, Combined         Image: Paderal Court Cases, Combined           Image: Paderal Court Cases, Combined         Image: Paderal Court Cases, Combined         Image: Paderal Court Cases, Combined                                                                                                    | for searching t                                          | Trademuch Internation<br>Trademuch Internation<br>Trademuch Internation                                                                                                    | ne Copyright Finit<br>Law Sour<br>Ds. Show Me. Condense<br>Labor & Employmen<br>Litigation<br>Patent Law                                                                                                    |
|         | Maren & Public Product         Product         Product           User disclosures to select sources         Linearchic         Linearchic           Line disclosures to select sources         Linearchic         Linearchic           B Federal & State Cases, Combined         D State Cauce Cases, Combined         State Cauce Cases, Combined           B State Cauce Cases, Combined         D State Cauce Cases, Cambrined         Linearchic                                                                                                    | Commit<br>Telecor<br>for searching r<br>i<br>i<br>i<br>i | Trademuch Internation<br>Trademuch Internation<br>Terration Internation<br>Terration Internation<br>Terration Internation<br>Terration<br>Terrat | na Copyright Fund<br>Low Sour<br>Do Show Me. Condine<br>Condine<br>Labor & Employmen<br>Litigation<br>Patent Law<br>Securities                                                                                                    |
|         | Internet         Public<br>Process         Public<br>Process           Use checkbores to select sources           ares - U.S.           Faderal & State Cases, Combined           Faderal & State Cases, Combined           Bate Court Cases, Combined           U.S. Super-Court Cases, Lawyers'<br>Eddion           U.S. Superame Court Bates           U.S. Superame Court Bates                                                                                                    | Comm /<br>Telecor<br>for searching /                     | Trademark Deternation<br>terres categories, pages, and te<br>Area of Law - By Top<br>Banking<br>Bankruptcy<br>Environment<br>Estates, Gifts & Trusts<br>Insurance                                                                                                    | na Copyright Fund<br>Law Sour<br>Do Show Me (combined<br>Labor & Employmen<br>Litigation<br>Patent Law<br>Securities<br>Taxation                                                                                                    |

#### วิธีการสืบค้น มีด้วยกัน 3 รปแบบ

- 1. Terms & Connectors
- 2. Natural Language
- 3. Easy Search

#### **Terms & Connectors**

- คลิกที่ Terms & Connectors
- 2. พิมพ์คำคัน เช่น medical malpractice
- 3. คลิกที่ Check Spelling เพื่อตรวจสอบคำสะกด

4. คลิกที่ Suggest Terms for My Search เพื่อแนะนำ คำค้นอื่นที่มีความหมายใกล้เคียงหรือสัมพันธ์กับคำค้น ในข้อ 2

5. คลิกที่คำเชื่อมที่ต้องการ เช่น and ในช่อง Search Connectors

6. และ/หรือ เลือกพิมพ์คำค้นลงในส่วน Restrict by Segment เพื่อระบให้คำค้นปรากฏอยู่ในส่วนใดของ เอกสาร โดยคลิกเลือกที่ Select a Segment จากนั้น คลิกป่ม Add

7. เลือกระบช่วงเวลาของเอกสารที่ต้องการใน Restrict by Date 8. คลิกปุ่ม Search

| Inte        | unà naco sonicea                                                                                                    |              |                                                                                                    |                                                                                                    |
|-------------|----------------------------------------------------------------------------------------------------|--------------|----------------------------------------------------------------------------------------------------|----------------------------------------------------------------------------------------------------|
|             | lectual Property Law Review Articles, Combine                                                                                                    | d 💌          | Ger 🕶 Edit Sources                                                                                                    |                                                                                                    |
| -           | far a Saura                                                                                                    | _            |                                                                                                    | _                                                                                                    |
| LOO         | tor a Source                                                                                                    | _            |                                                                                                    | _                                                                                                    |
|             | News A Public Product                                                                                                    | Comm         | A Trademark Internation                                                                                                    | el Copyright   Fin                                                                                         |
|             | and the second second se |              |                                                                                                    |                                                                                                    |
| -           | Business Berords Linking                                                                                                    | Teleco       | m Law Law                                                                                                    | Law Sou                                                                                                    |
| 1           | Use checkboxes to select sources fo                                                                                                    | or searching | m Law Law<br>across categories, pages, and tab                                                                                                    | Law Sou                                                                                                    |
| 0           | Use checkboxes to select sources fr                                                                                                    | or searching | across categories, pages, and tab<br>Area of Law - By Topi                                                                                             | C C C C C C C C C C C C C C C C C C C                                                                      |
| 0.0         | Use checkboxes to select sources h Cases - U.S.  Federal & State Cases, Combined                                                                                                    | or searching | across categories, pages, and take<br>Area of Law - By Topi<br>Banking                                                                                 | c<br>Labor & Employme                                                                                      |
| 000         | Use checkboxes to select sources h<br>Cases - U.S.<br>Pederal & State Cases, Combined<br>Federal Court Cases, Combined                                                                                                    | r sewching   | m Law Law<br>across categories, pages, and tab<br>Area of Law - By Topi<br>Banking<br>Bankruptcy                                                       | C Labor & Employme                                                                                         |
| 9000        | Use checkboxes to select sources in<br>Cases - U.S.<br>Pederal & State Cases, Combined<br>Federal Court Cases, Combined<br>State Court Cases, Combined                                                                                                    | r searching  | m Law Law<br>across categories, pages, and take<br>Area of Law - By Topi<br>Banking<br>Bankruptcy<br>Environment                                       | C C Labor & Employme<br>Litigation<br>Patent Law                                                           |
| 1 0 0 0 0 0 | Use checkborne to select sources in<br>Use checkbornes to select sources in<br>Cases - U.S.<br>Federal & State Cases, Combined<br>State Court Cases, Combined<br>U.S. Supreme Court Cases, Lowyers'                                                                                                    | r searching  | m Law Law<br>across categories, pages, and tabi<br>Area of Law - By Topi<br>Banking<br>Banking<br>Rankruptcy<br>Environment<br>Estates, Gifts & Trusts | Labor & Employme<br>Litigation<br>Patent Law<br>Securities                                                 |
|             | Use checkboxes to select sources to<br>Use checkboxes to select sources to<br>Cases - U.S.<br>Federal & State Cases, Combined<br>State Court Cases, Combined<br>U.S. Supreme Court Cases, Lawyers'<br>Edition                                                                                                    | r searching  | n Law Law Access collegories, pages, and table Area of Law - By Topi<br>Banking Bankingtcy Environment<br>Estates, Gifts & Trusts<br>Insurance         | Line Key<br>5. Show Me [Consider<br>Labor & Employme<br>Litigation<br>Patent Law<br>Securities<br>Taxation |

### การสืบดัน Search

การเลือกแหล่งข้อมูลเพื่อใช้ในการสืบค้นจากแถบ เมน Search/Sources สามารถเลือกได้หลากหลาย วิธี เช่น

1. Recently Used Sources คือ 20 แหล่งข้อมูลล่าสุดที่ เคยเลือกใช้สืบค้นก่อนหน้า

2. Look for a Source คือ แหล่งข้อมุลตามกลุ่มประเภท ของเนื้อหา เช่น Legal

3. Find a Source คือ ค้นหาแหล่งข้อมูลด้วยการใช้คำ สำคัญ (keyword) เช่น Library จะค้นหาแหล่งข้อมูลที่มี คำว่า Library ปรากฏอยู่

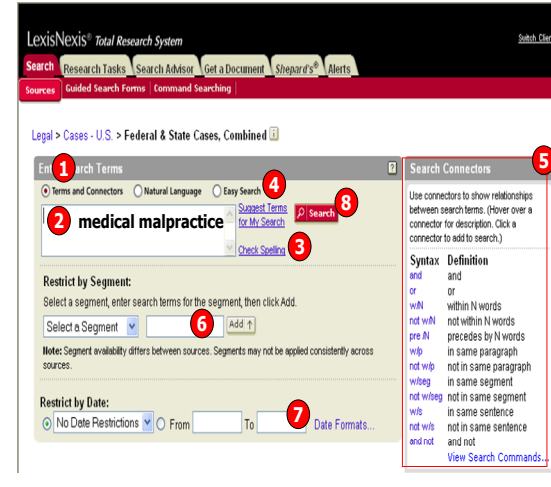

#### Natural Language

เป็นวิธีการค้นด้วยประโยคคำถามหรือวลียาวๆ 1. คลิกที่ Natural Language

พิมพ์วลี เช่น What efforts has the fast food industry made to use recyclable packages? 3. คลิกที่ Check Spelling เพื่อตรวจ ่สอบคำสะกด 4. คลิกที่ Suggest Terms for My Search เพื่อ แนะนำคำค้นอื่นที่มีความหมายใกล้เคียงหรือสัมพันธ์

กับคำค้นในข้อ 2 5. และ/หรือสามารถเลือกพิมพ์ วลี หรือ แนวความคิด

โดยระบให้ปรากภอย่ในส่วนใดของเอกสาร ที่ส่วน Restrict using Mandatory Terms 6. เลือกระบช่วงเวลาของเอกสารที่ต้องการ ใน Restrict by Date

7. คลิกปุ่ม Search

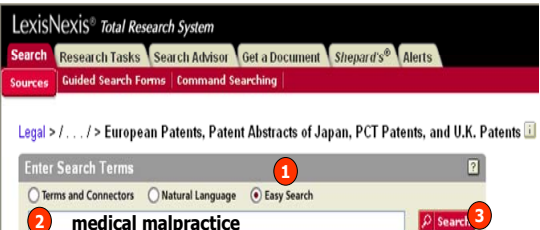

#### **Easy Search**

1. คลิกที่ Easy Search 2. พิมพ์คำคันแบบต่อเนื่อง ซึ่งควรจะเป็นคำนาม โดยไม่ต้องใช้คำเชื่อม เช่น and, or, not 3. คลิกปุ่ม Search

Suggest Terms P

Check Spelling 3

<u>Research Tasks</u> เป็นวิธีการเข้าถึงข้อมูลได้รวดเร็ว แหล่งข้อมูลได้จัดแบ่งตามหัวเรื่องที่สำคัญๆโดยผู้เชี่ยวชาญ และได้รวมเอารปแบบการสืบค้นอัดโนมัติและรปแบบการค้นหาข้อมลเฉพาะด้านเอาไว้ด้วยกัน ้2. คลิกที่หัวเรื่องที่ส<sup>ุ้</sup>นใจ เช่น Medical, Patent จาก Area of Law

1. คลิกที่แถบเมน Research Task 3. พิมพ์คำค้นตามชนิดของข้อมล

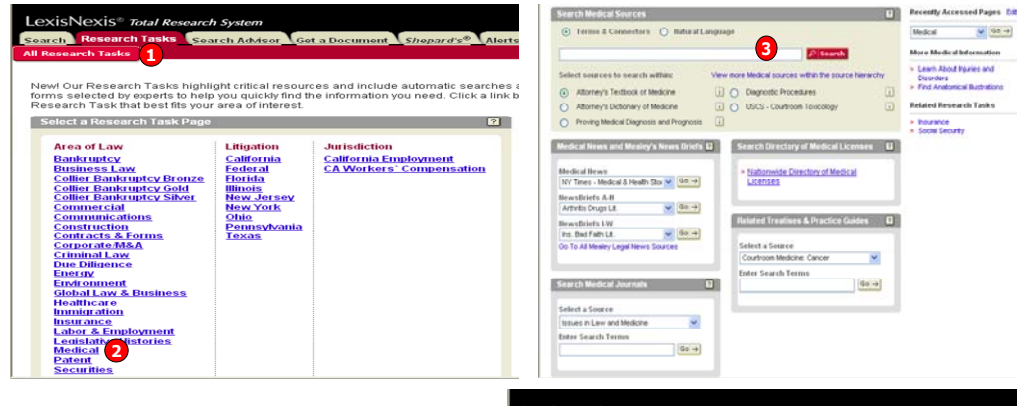

Get a Document การค้นหาเอกสารแบบรวดเร็ว สามารถแบ่งตามลักษณะข้อมลที่ได้ 3 วิธี Citation เป็นการค้นหาจากข้อมูลอ้างอิง เช่น

- 1. คลิกที่ Citation
- 2. พิมพ์รูปแบบข้อมูลอ้างอิง (Citation) ที่ใช้เพื่อ การสืบค้น เช่น 106 Harv. L. Rev. 517 หรือถ้า ไม่ทราบรปแบบข้อมูลอ้างอิงที่ใช้เพื่อการสืบค้น ให้คลิกที่ป่ม Citation Formats
- 3. คลิกที่ป่ม Get เพื่อดำเนินการสืบคัน

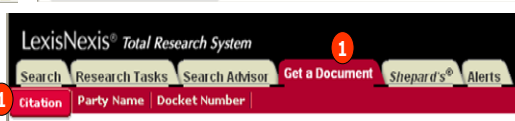

Click the Citation Formats link to locate the correct citation format for any retrievable publication, even if you know only part of its name.

Citation Formats 106 Harv. L. Rev. 517 To request multiple citations, use Get & Print

Or only within a document segment: Select a Segment Note: Segment availability differs between sources. Segment availability differs between sources. Restrict by Date: То O No Date Restrictions ♥ ○ From Date Formats

Search Research Tasks Search Advisor Get a Document Shepard's® Alerte

Legal > Cases - U.S. > Federal & State Cases, Combined 💷

2 What efforts has the fast food industry made to use recyclable packages?

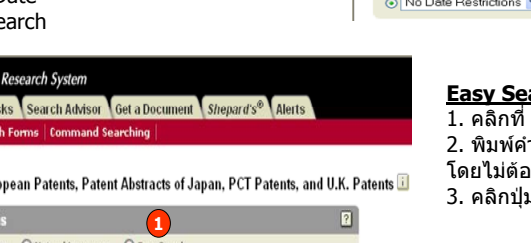

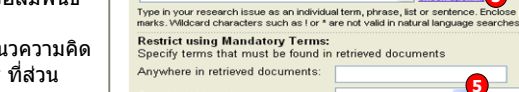

LexisNexis® Total Research System

Enter Search Terms

- Party Name ค้นหาเอกสารประเภทคดีความจากคู่กรณี
- 1. คลิกที่ Party Name
- 2. พิมพ์ชื่อบุคคล หรือ นิติบุคคล ในช่อง Party เช่น Microsoft
- 3. เลือกประเภทของศาล เช่น US Supreme Court
- 4. เลือกระบช่วงเวลา
- 5. คลิกปุ่ม Search

## nent Shenord's®

| Jurisdiction: Coverage Dates |                           |                                        |  |  |  |  |
|------------------------------|---------------------------|----------------------------------------|--|--|--|--|
|                              | Federal and State Courts: | All Federal & State Courts, Combined 💙 |  |  |  |  |
| )                            | Combined Federal Courts:  | All Federal Courts                     |  |  |  |  |
| OUS Supreme Court            |                           |                                        |  |  |  |  |
|                              | US Courts of Appeals:     | All US Courts of Appeals 💙             |  |  |  |  |
|                              | US District Courts:       | All District Courts                    |  |  |  |  |
|                              | US Special Courts:        | US Court of Federal Claims             |  |  |  |  |
|                              | State Courts:             | All State Courts, Combined 🔽           |  |  |  |  |
|                              | 🔿 Canadian Cases:         | All Canadian Cases 🔽                   |  |  |  |  |

Docket Number ค้นหาเอกสารประเภทคดีความจาก หมายเลขคดี

- 1. คลิกที่ Docket Number
- 2. พิมพ์หมายเลขคดี เช่น No. 05-288
- 3. เลือกประเภทของศาล เช่น US Supreme Court 4. เลือกระบช่วงเวลา

microsoft

All District Co US Court of Federal Clai

All Canadian Cases

5. คลิกปุ่ม Search

If you know one part

deral and State Courts: ined Federal Courte

19 Supreme Court US Courts of Apper US District Courts:

US Special Courts: State Courts

Optional: Restrict by Date

🔿 Canadian Cases

Shepard's เป็นแถบที่ใช้วิเคราะห์และตรวจสอบเอกสารประเภทคดีความ

- Shepard's แสดงประวัติการพิจารณาคดี การอ้างคดีจากเอกสารอื่น เช่น วารสาร. Law Reviews. คดีอื่นๆ
- Table of Authority (TOA) แสดงคดีความที่นำมาอ้างอิง

#### Shepard's 1. คลิกที่ Shepard's 2. พิมพ์รูปแบบข้อมูลอ้างอิงของคดี เช่น reliably. S Headnotes 549 F. Supp 574 3. คลิกเลือกชนิดข้อมูลที่ต้องการให้ค้นหา 549 F. Supp. 574 4. คลิกปุ่ม Check The Report will include: Shepard's® for Validation with analysis (KWIC™) references (FULL) Itiple citati

| Lexis                                | Nexis <sup>®</sup> Total Res                                                                                                    | <u> </u>         |                                     |                               |  |  |  |  |  |  |
|--------------------------------------|----------------------------------------------------------------------------------------------------|------------------|-------------------------------------|-------------------------------|--|--|--|--|--|--|
| Search                               | Research Tasks                                                                                                    | Search Advisor   | Get a Document                      | Shepard's <sup>®</sup> Alerts |  |  |  |  |  |  |
| Shepard's                            | 1 Table of Autho                                                                                                    | rities Auto-Cite | <sup>©</sup>   LEXCITE <sup>®</sup> |                               |  |  |  |  |  |  |
| A S <i>hep</i><br>analysi<br>in-dept | A Shepard's Table of Authorities provides an at-a-glance<br>analysis of the cited references within your case and links to<br>in-depth analyses. |                  |                                     |                               |  |  |  |  |  |  |
| Enter                                | the Citation to b                                                                                                    | e Checked        |                                     | 2                             |  |  |  |  |  |  |
| 549 F                                | . Supp. 574                                                                                                    | 2                | Citation Formats                    | Check 3                       |  |  |  |  |  |  |

#### หน้ารายการแสดงรายการผลลัพธ์

- 1. Display Formats (รปแบบการแสดงผลลัพธ์) Cite - แสดงรายการบรรณานกรมของแหล่งอ้างอิง KWIC + 25 - แสดง 25 คำ ก่อน-หลัง คำค้นที่ใช้ สืบค้นหรือสามารถเปลี่ยนแปลงจำนวนคำที่รายล้อม ได้ตั้งแต่ 1-999
  - Full แสดงเอกสารรปแบบเต็ม
  - Custom ให้ผ้ใช้ได้เลือกกำหนดส่วนต่างๆ ของ เอกสารที่ต้องก<sup>า</sup>รแสดงในหน้าผลลัพธ์
- 2. การสั่งพิมพ์ ส่งอีเมล์ ดาวน์โหลดรายการผลลัพธ์

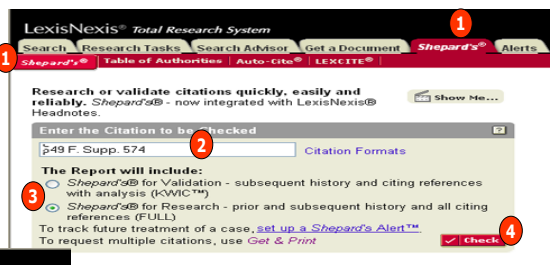

TOA 1. คลิกที่ Table of Authority 2. พิมพ์รปแบบข้อมลอ้างอิง เช่น 549 F. Supp 574 3. คลิกปุ่ม Check

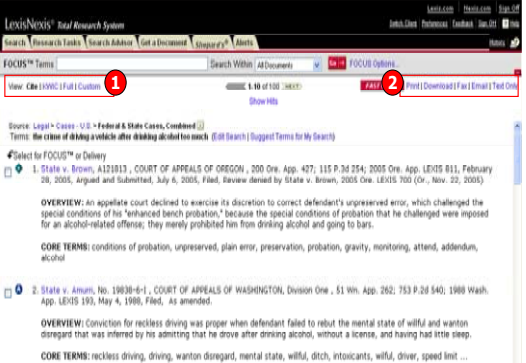

# ดู่มือการใช้ฐานข้อมูล

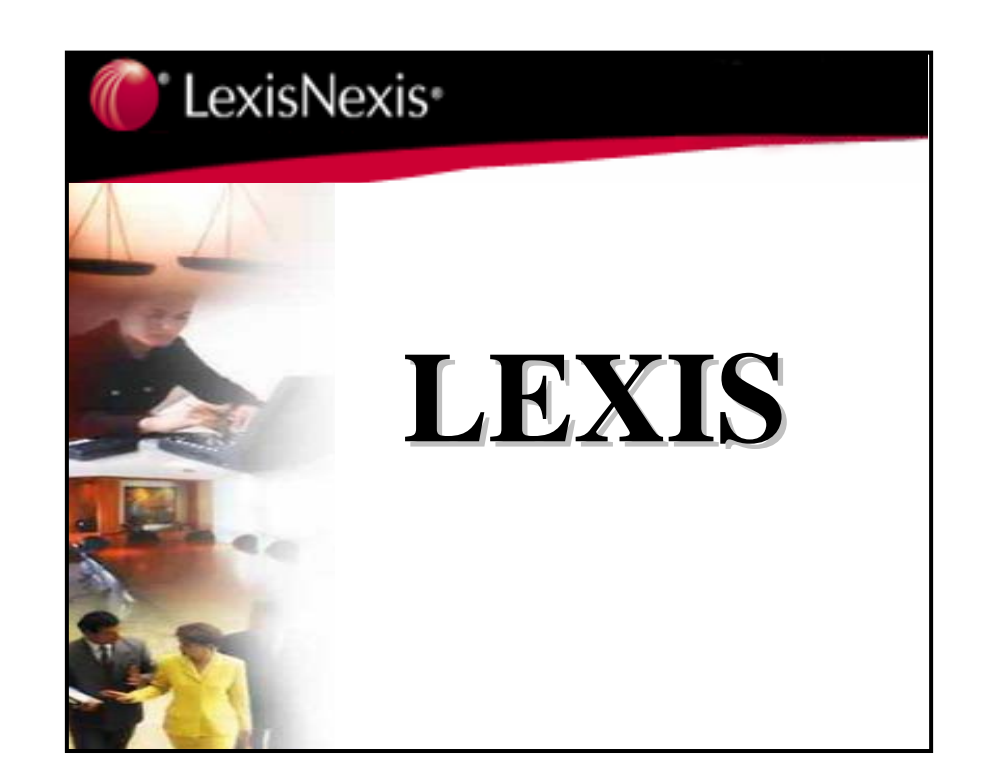

บริษัท บุ๊ค โปรโมชั่น แอนด์ เซอร์วิส จำกัด 2220/31 รามคำแหง 36/1 หัวหมาก บางกะปิ กรุงเทพฯ 10240 Tel: (662)375-2685-6, 732-1954-8 Fax: (662) 3752669

http://www.book.co.th

จัดทำโดย... จิรวัฒน์ พรหมพร และ ประภาศรี ฟังศรีวิโรจน์ แผนกฝึกอบรมฐานข้อมูล ปรับปรงครั้งล่าสุด 8 ม.ค.2550